# 招商银行个人银期转账网银签 (解) 约指南

注意事项:

1、招商银行目前可支持网银及手机银行银期转账签(解)约。

2、适用已有招商银行借记卡并已开通网上银行/手机银行,同时已在我期货公司成功开立期货账户的客户。

### 1 网银签约

1.登录招商银行网银专业版,选择"一卡通";

|          | 银行 网      | 上银行 证书<br>小时服务电话 9 | 登录<br>)5555 |       |     |
|----------|-----------|--------------------|-------------|-------|-----|
| 首页       | 一卡通       | 信用卡                | 超级网银        | 财务管理  | 金融  |
| 账户管理     | 自助转账      | 自助缴                | 遗 投         | 资理财外  | 汇业务 |
| ▲ ► -+   | <u>≓通</u> |                    |             |       |     |
| 一卡通      |           |                    |             |       |     |
| ▲ 招育集    | 行         | 00                 |             | (     | 一卡通 |
| 6214 **  | ** **** ( | 9771               |             |       |     |
| 活期余额:    |           |                    | 申请一卡        | 通 关联- | -卡通 |
| ALRITER: | 9         | 查看余额               |             | The   |     |

2.选择菜单"一卡通一投资理财一期货一银期转账"

|                |      | 网上银行 证书<br>24小时服务电话 | 登录<br>95555 |         |     |    |      |   |      |   |
|----------------|------|---------------------|-------------|---------|-----|----|------|---|------|---|
| 首页             | 一卡通  | 信用卡                 | 超级          | 网银财     | 持管理 | 金麗 | 被助手  |   |      |   |
| 账户管理           | 自助转账 | 自助                  | 缴费          | 投资理财    | 外汇业 | ች  | 贷款管理 | Þ | 网上支付 | ų |
| ◀ ▶ -+通        |      |                     |             | 投资理财首   | 顷   |    |      |   |      |   |
| 一卡通            |      |                     |             | 理财账户管   | 理   | •  |      |   |      |   |
| 🙆 招商集行         |      |                     |             | 🙆 理财产品  |     | •  |      |   |      |   |
| 6214 ****      | **** | 9771                |             | 存款产品    |     | •  |      |   |      |   |
| 活期余额:<br>定期余额: |      |                     | 申译          | ∎ 基金    |     | •  |      |   |      |   |
|                |      | 查看余额                |             | 债券/国债   |     | •  |      |   |      |   |
|                |      |                     |             | 🤭 贵金属投资 | Pr/ | •  |      |   |      |   |
| 特别推介:          |      |                     |             | 外汇投资    |     | •  |      |   |      |   |
| 优惠快讯:          |      |                     |             | 证券      |     | •  |      |   |      |   |
|                |      |                     |             | 期货      |     | •  | 银期转账 |   |      |   |
|                |      |                     |             | 保险      |     | •  |      |   |      |   |

#### 3.点击"建立协议"进入签约界面;

|   | 首页      | 一卡通 信月                                | 用卡 超级网                | 网银 财务管       | 管理 金融期   | 挿        |          |       |
|---|---------|---------------------------------------|-----------------------|--------------|----------|----------|----------|-------|
|   | 账户管理    | 自助转账                                  | 自助缴费                  | 投资理财         | 外汇业务     | 贷款管理     | 网上支付     | 功能申请  |
| • | ▶ 一卡通   | ▲ > 投资理财 > 期                          | 贤 > 银期转账              |              |          |          |          |       |
|   | 银期转账    |                                       |                       |              |          |          |          |       |
|   | 当前账户: ( | 6214******9771                        | ~                     |              |          |          |          |       |
|   | 已建立协议   |                                       |                       |              |          |          |          |       |
|   | 您可以通过与  | ————————————————————————————————————— | 账 <mark>₩</mark> 建立协订 | 义将<br>银行结算账/ | 户与期货公司保证 | 正金账户进行关职 | ž,用于实时转入 | 转出资金。 |

# 4.阅读银期转账服务协议后,点"已仔细阅读并同意条款";

| 立即这                  |                              |                            |                           |                           |
|----------------------|------------------------------|----------------------------|---------------------------|---------------------------|
| 1 阅读并同意协议条款          | 2 填写协议信息                     |                            | 3 建立成功                    |                           |
|                      | 招                            | <b>寄银行银期转</b> 账            | 服务协议                      |                           |
|                      |                              | (个人客)                      | )                         |                           |
|                      | 甲方(<br>证件类                   | 个人客户)姓名:<br>型:             | 银行结算账号:<br>证件号码:          |                           |
|                      | 乙方:<br>电话                    | 招商银行股份有限公司<br>限行: 95555 网站 | 分行<br>t: www.cmbchina.com |                           |
| 甲、乙双方依据《中华人民共和国合同法》《 | 中华人民共和国商业银行法》、《期货交易管理委       | 间》《人民币银行结算』                | K户管理办法》、《关于规范期1           | 首保证金存职业务有关的               |
| 特别提示。甲方已充分阅读并完全理解上述  | <b>述协议条款内容。乙方已提请甲方特别注意</b> 有 | 关免除或限制乙方者                  | 5任、乙方单方拥有某些权利             | 1 网络日本半代半日                |
| 理解完全一致。              |                              |                            |                           | 小增加中方页江站                  |
| 理解完全一致。              |                              | 甲方(签字)                     | : 乙方                      | (基章):                     |
| 理解完全一致。              |                              | 甲方(签字)                     | : 乙方                      | 1、庫// 平// 東口(4)<br>(盖章):  |
| 理解完全一致。              |                              | 甲方 (签字)<br>年 月 日           | : 乙方<br>年 月               | 4、邓加平力東は44日<br>(蓋章):<br>目 |

5.进入填写协议信息页面,按对话框提示录入证件号码,期货公司 选项在下拉菜单中选择"浙江新世纪期货有限公司",勾选"期货端 活期转保证金"和"期货端保证金转活期",录入保证金账号(即 6 位资金账号),保证金账户密码(期货资金账号密码)和取款密码

(银行卡取款密码), 最后点击"建立"按钮;

| 投资理财 > 期货 > 银期转账    |                          |         |
|---------------------|--------------------------|---------|
| 证件签发国家或地区:          | 中国                       | $\sim$  |
| 证件类刑:               | 身份证                      | ×       |
| 近门天王.               | 300                      | •       |
| 证件号码 <mark>:</mark> |                          |         |
| 币种:                 | 人民币                      | ~       |
| 期货公司:               | 宝城期货有限责任公司<br>东兴期货有限责任公司 | ^       |
| 期货端转账控制:            | 中大期货有限公司                 | ▲ 正金转活期 |
|                     | 信达期货有限公司                 |         |
| 保证金账号:              | 国海良时期货有限公司               |         |
| 保证余帐户密码:            | 浙江新世纪期货有限公司              |         |
| MALAZAN LIFT.       | 北京首创期货有限责任公司             |         |
| 取款密码:               | 中国国际期货股份有限公司             |         |
|                     |                          |         |

| 期货公司:    | 浙江新世纪期货有限公司 🗸           |
|----------|-------------------------|
| 期货端转账控制  | ☑ 期货端活期转保证金 ☑ 期货端保证金转活期 |
| 保证金账号:   | 此处输入6位资金账号              |
| 保证金账户密码: | 资金账号密码(初始为身份证末6位)       |
| 取款密码:    | 银行卡密码                   |
|          | 建立                      |

6. 对 录 入 的 信 息 进 行 确 认, 点 击 "确 定";

| <b>``</b> |                                 |    |  |
|-----------|---------------------------------|----|--|
| ] ~       | 您确认您所填写的资料正确无误,并提交该表单吗 <b>?</b> | ×  |  |
|           | 取消                              | 确定 |  |

7.银期转账协议建立成功。

| 银期转账建立协议申请成功! |          |  |  |
|---------------|----------|--|--|
| 一卡通(卡号:       | )建立协议成功。 |  |  |
|               |          |  |  |

| 2 网银 | 解约 |
|------|----|
|------|----|

1.选择菜单"一卡通一投资理财一期货一银期转账";

|                |      | 3上银行 证书<br>4小时服务电话 | <b>登录</b><br>95555 |       |      |     |      |      |   |
|----------------|------|--------------------|--------------------|-------|------|-----|------|------|---|
| 首页             | 卡通   | 信用卡                | 超级                 | 國银    | 财务管理 | 金麗  | 油助手  |      |   |
| 账户管理           | 自助转账 | 自助約                | 數费                 | 投资理则  | 材 外派 | 口业务 | 贷款管理 | 网上支付 | Ţ |
| ◀ ▶ -+通        |      |                    |                    | 投资理   | 财首页  |     |      |      |   |
| 一卡通            |      |                    |                    | 理财账   | 户管理  | •   |      |      |   |
| 🙆 招商集行         |      |                    |                    | 🔒 理财产 |      | •   |      |      |   |
| 6214 ****      | **** | 9771               |                    | 存款产   |      | •   |      |      |   |
| 活期余额:<br>定期余额: |      |                    | 申译                 | ∎ 基金  |      | •   |      |      |   |
|                | 9    | 查看余额               |                    | 债券/国  | 债    | •   |      |      |   |
|                |      |                    |                    | 🤭 贵金属 | 2.资  | •   |      |      |   |
| 特别推介:          |      |                    |                    | 外汇投   | 资    | •   |      |      |   |
| 优惠快讯:          |      |                    |                    | 证券    |      | •   |      |      |   |
|                |      |                    |                    | 期货    |      | •   | 银期转账 |      |   |
|                |      |                    |                    | 保险    |      | •   |      |      |   |

## 2.点击协议管理里的"取消"按钮;

| 首页                       | 一卡通     | 信用卡     | 超级网银     | 财务管理     | 金融助手   | 生活助手     |
|--------------------------|---------|---------|----------|----------|--------|----------|
| 所户曾理                     | 自动转账    | 自防態费    | 投資理财     | 外口业务     | 治軟管理   | 同上支付     |
| □ 当前功                    | 能: 银期转账 |         |          |          |        |          |
|                          | 一卡通卡号:  | [       | 621      |          |        |          |
|                          | 活期转保证   | 金 保证金转活 | 期 查询保证金统 | 全額 修改转账限 | n bath | <b>a</b> |
| <ul> <li>以下是-</li> </ul> | 卡通 621  | 的眼睛     | 明转账协议:   |          |        |          |
| 18 IF                    | 1 15    | ifΦ     | 期货       | 公司编号     |        | 與月3      |
| 取消                       | 人民市     |         |          |          | 浙江新世纪  | 即期货有限公司  |
| 记录了数:                    | 1       |         |          |          |        |          |

3.根据对话框提示进行相关信息的录入后点击"取消协议";

| 🔋 网页对话框 | }      |             | × |
|---------|--------|-------------|---|
| 一卡通卡号:  | 621    |             | ^ |
|         | 协议状态:  | 协议已建立       |   |
|         | 姓名:    | 1           |   |
|         | 证件类别:  | 身份证         |   |
|         | 证件号码:  |             |   |
|         | 取款密码:  |             |   |
|         | 而种:    | 人民市         |   |
|         | 期货公司:  | 浙江新世纪期货有限公司 |   |
| 4       | 保证金账号: | 115894      |   |
| 期货公     | 司资金密码: |             |   |
|         |        | 取消协议 关闭     | ~ |

4.确认信息无误后点"确定"即可。

3 手机银行签约

1.确定招行卡已开通手机银行,下载安装"**招商银行"**手机 APP,进 行登录操作;

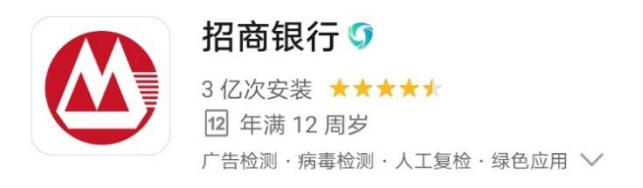

**介绍** 评论 (2500) 推荐

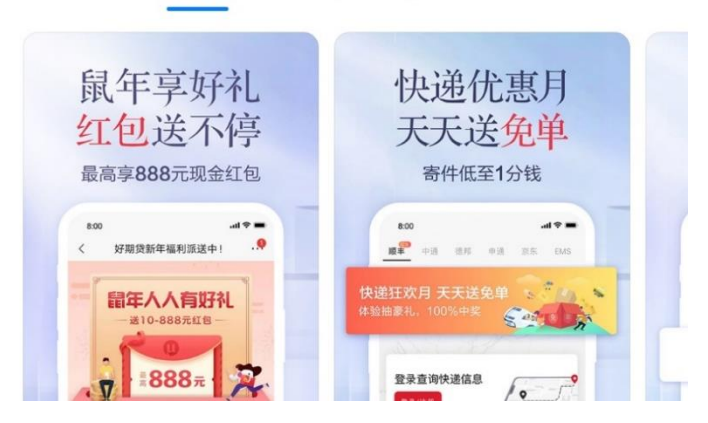

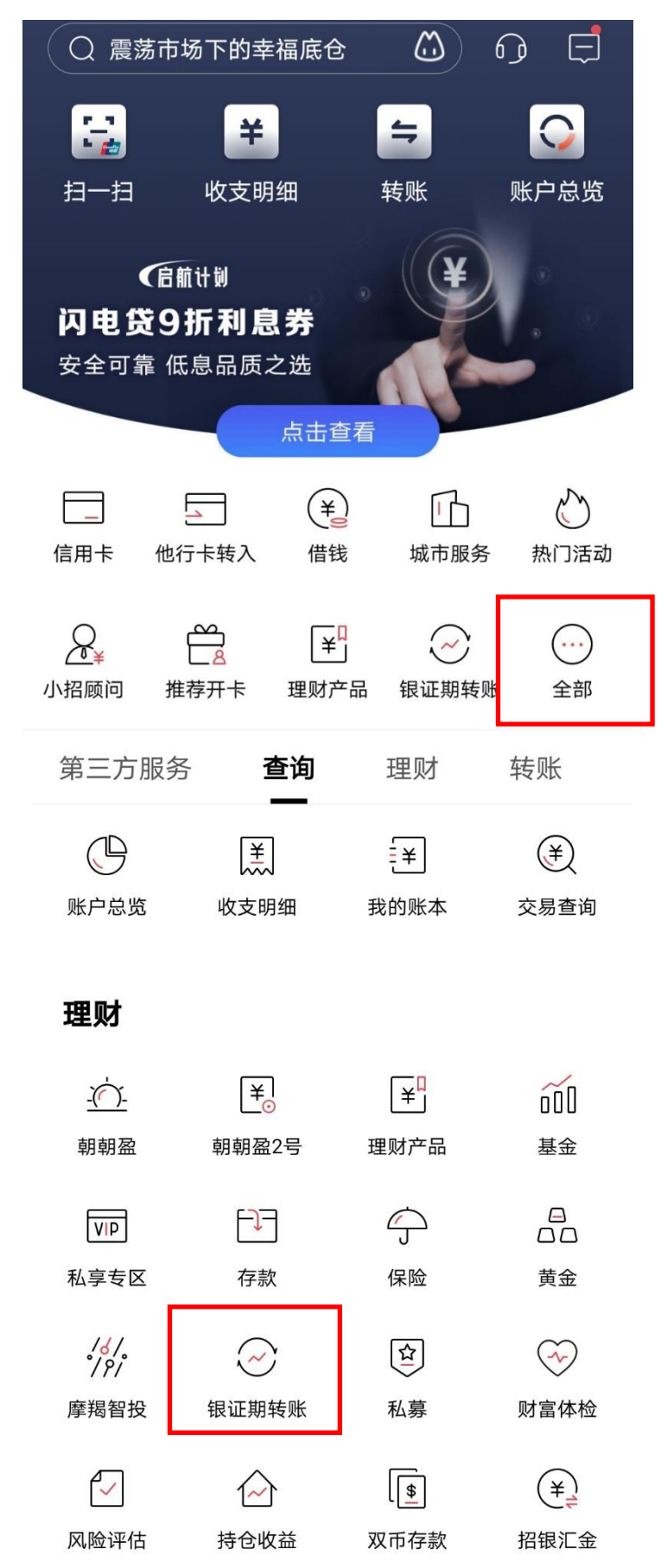

2.进入首页,点击"全部一银证期转账一银期转账";

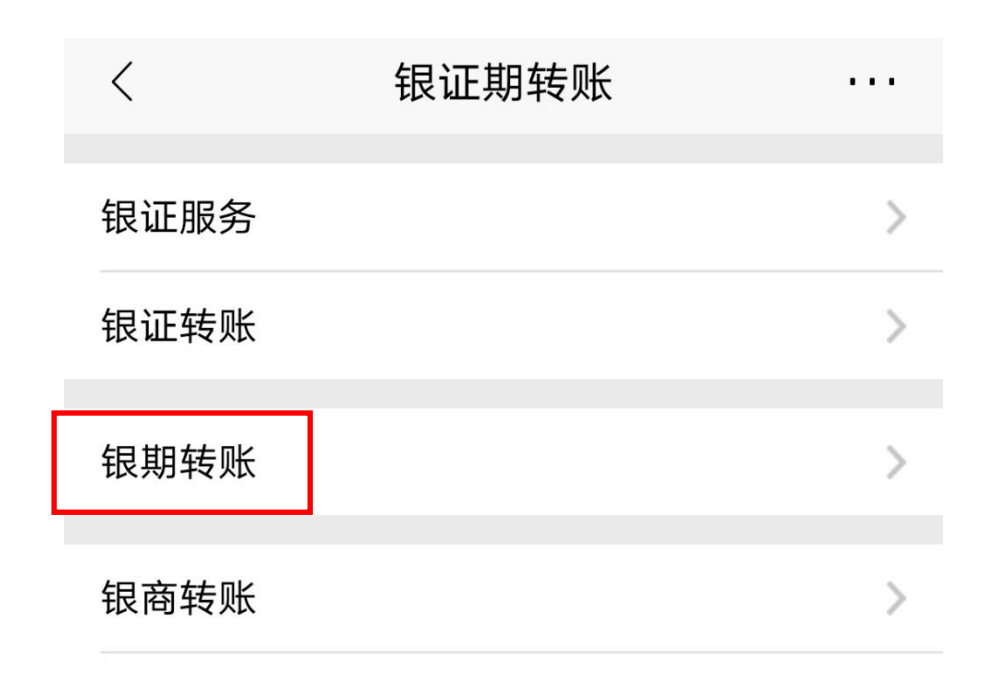

3.点击"建立协议",翻页选择选择"浙江新世纪期货有限公司"(编号 660035),信息填写完整后点击"确定",签约成功。

| <        | 银期转账    | ₀ ···       |
|----------|---------|-------------|
| 🗙 未查询到协议 | 义信息     |             |
|          |         | 📿 联系客服      |
| 一卡通      | 6214*** | *****9771 > |
| 协议管理     |         | >           |
| 建立协议     |         | >           |
| 期货端转账控制  | J       | >           |
| 交易查询     |         | >           |

| <                         | 建立协议                 | <b>P</b> | •••  |            |
|---------------------------|----------------------|----------|------|------------|
| 一卡通                       | 6214*                | *****977 | ′1 > |            |
| 浙江新世纪期<br>期货公司编号:6        | 3货有限公司<br>560035     | 开通协会     | 议)   |            |
| 北京首创期货<br>司<br>期货公司编号:6   | 行有限责任公<br>560036     | 开通协      | 议 >  |            |
| 中国国际期货<br>司<br>期货公司编号:(   | 6股份有限公<br>560037     | 开通协会     | 议>   |            |
| <b>银河期货有限</b><br>期货公司编号:( | <b>经公司</b><br>560038 | 开通协      | 议>   |            |
| 民生期货有限<br>期货公司编号:6        | <b>祝公司</b><br>560039 | 开通协      | 议>   | 通过翻页选择,我公  |
|                           | 当前第 7/26 页           |          |      | 司编号 660035 |
| 上一页                       | 首页末页                 | -        | 页    |            |

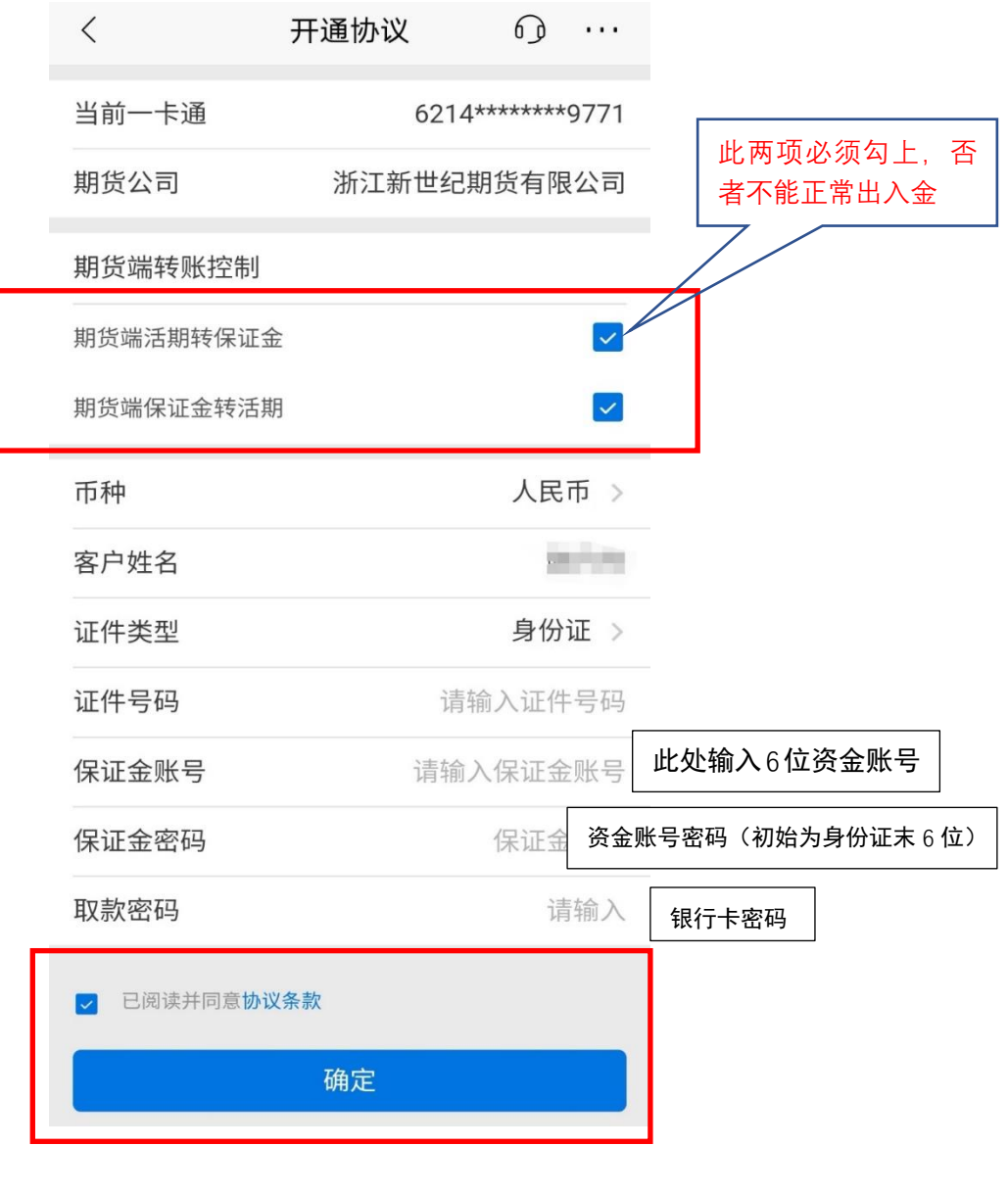

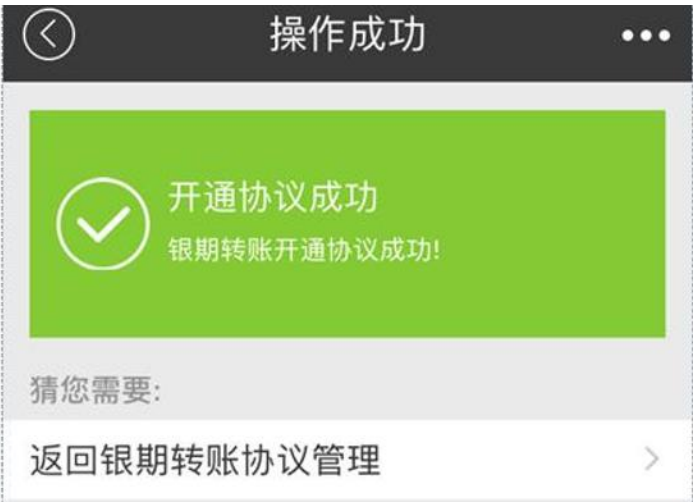